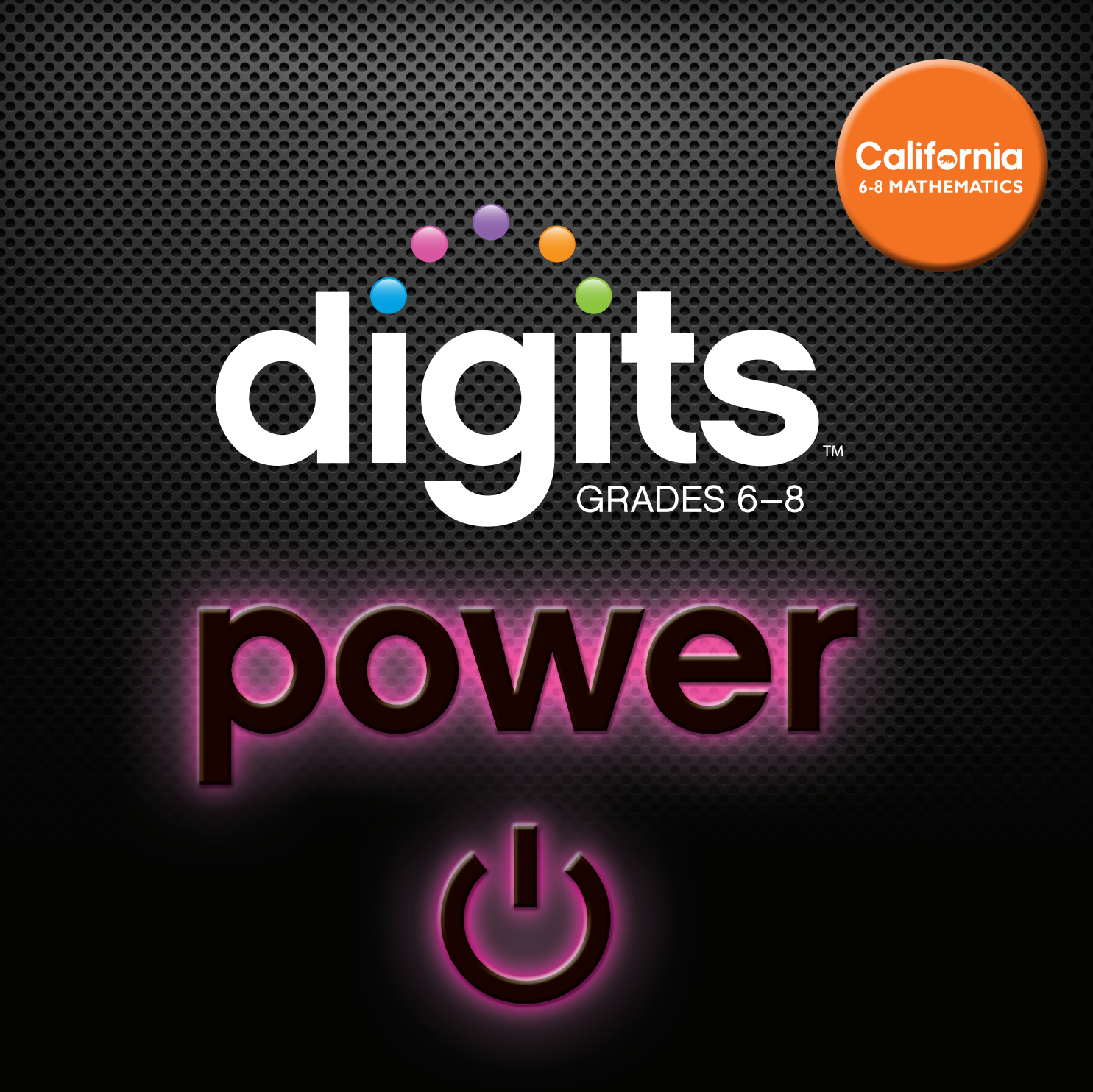

### realize m

STEP-BY-STEP GUIDE TO REVIEWING **digits** ON PEARSON REALIZE<sup>™</sup>

PEARSON

# ONLINE Tour

| Create Your Demo Account |
|--------------------------|
| Navigate a Lesson        |
| Homework II              |
| Additional Resources     |
| Unit Structure           |
| Training                 |

digits runs on Pearson's Realize platform, your online destination for Common Core State Standards curriculum, flexible management tools, and embedded assessments. Realize gives you anywhere, anytime access to all instruction, resources, data, and professional development—delivered instantly and easily at point of use.

### Create Your Demo Account Go to www.pearsonrealize.com to start the registration process.

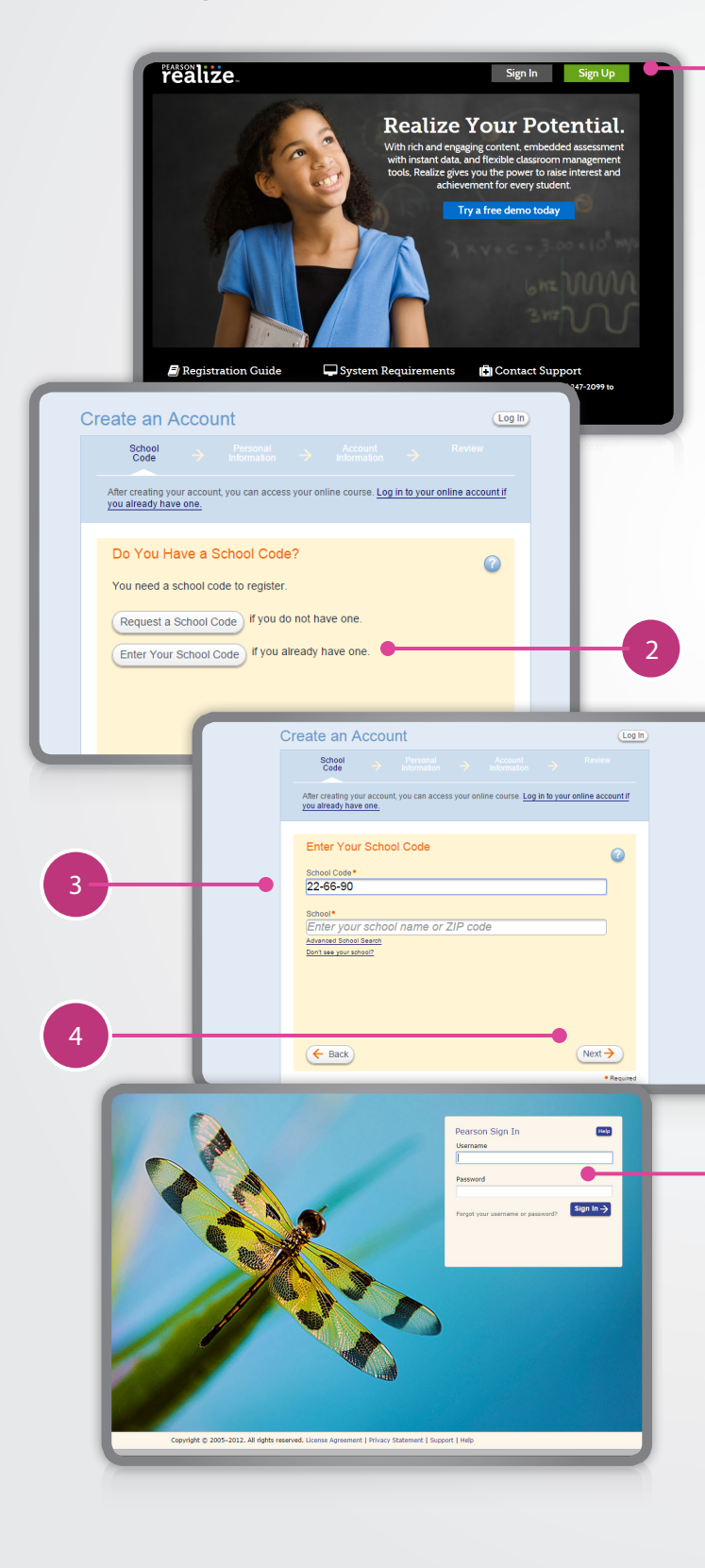

Click on the Sign Up button.

Click the Enter Your School Code button.

Enter the School Code as shown, with dashes: **22-66-90** 

Type the school name (DO NOT copy and paste): CA Mathematics Reviewer School (this code expires July 1, 2015)

Be sure to select this school name from the drop-down menu.

Click the Next button and answer the remaining questions to complete your registration. You will automatically be brought to the Pearson Realize log in page.

Sign In to Pearson Realize with your new account. Select the grades that you teach and the *digits* California Common Core courses you wish to access.

Create your *digits* California Common Core Realize username and pick a profile icon.

Choose a background image, agree to the license agreement, and—Let's go!

- All implementation models:
- All print (with projected in-class lessons)
- Blended print and digital
- All digital

## Navigate a Lesson

### Step 1

Click "PROGRAMS" to display your **digits** demo courses.

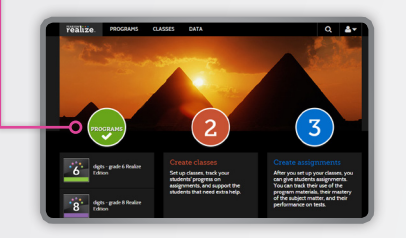

#### Step 2

Select the **digits** demo course you wish to explore. (The sample lesson in this guide is in Grade 6, but any lesson will work).

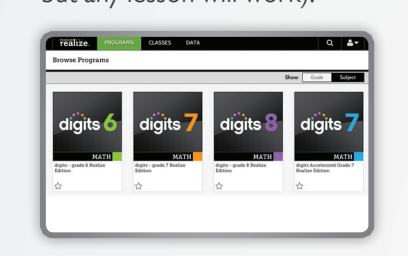

### Step 3

This is the grade-level Table of Contents for the *digits* demo course you selected. You now have access to *everything* in this course, including full instructional content, Intervention Lessons, progress monitoring, teacher resources, and more. Select a Unit to review. (The sample lesson in this guide is in Grade 6, Unit A, but any Unit will work).

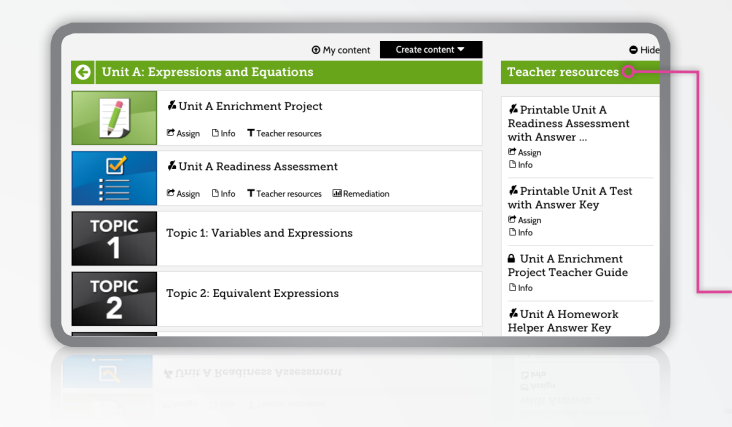

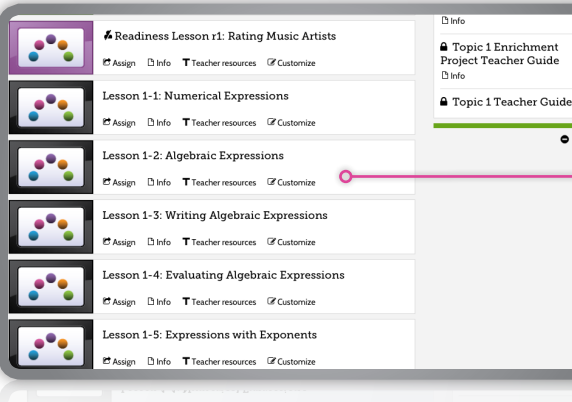

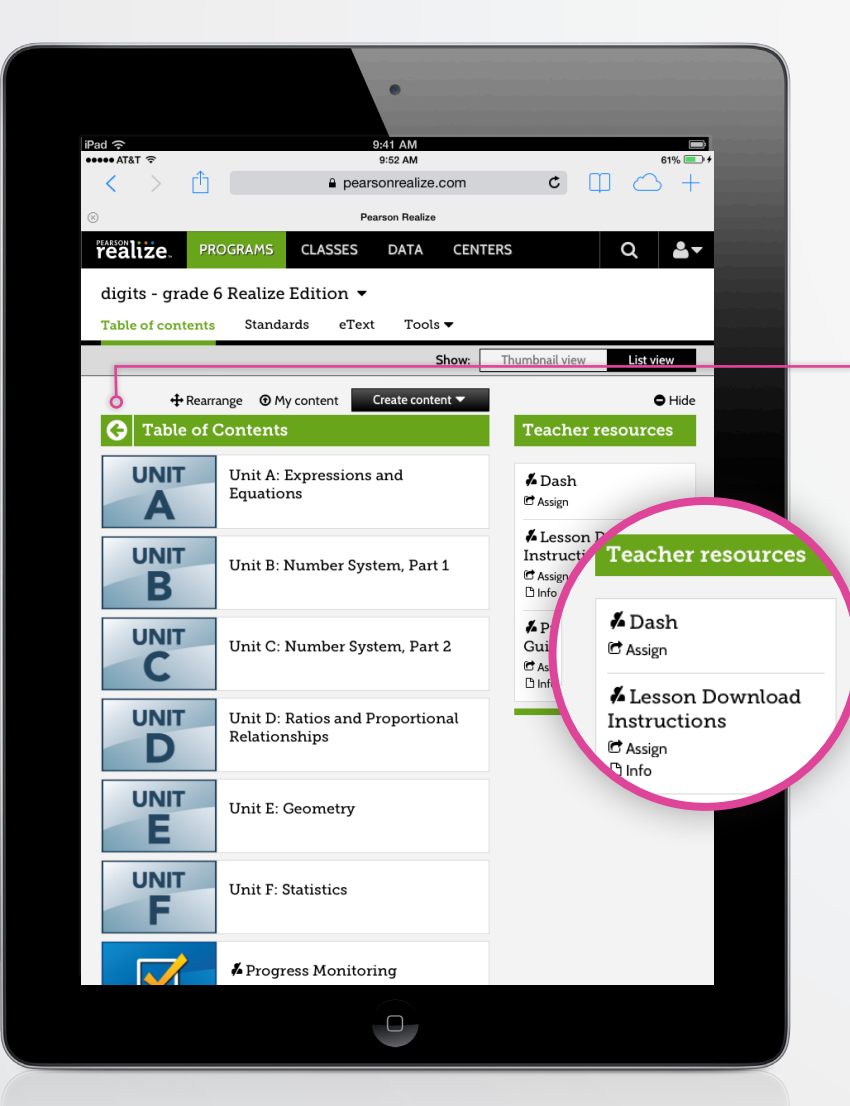

Teacher resources for the whole course are on the right. If they are not displayed, click [**T** Show teacher resources] above the Table of Contents to see them.

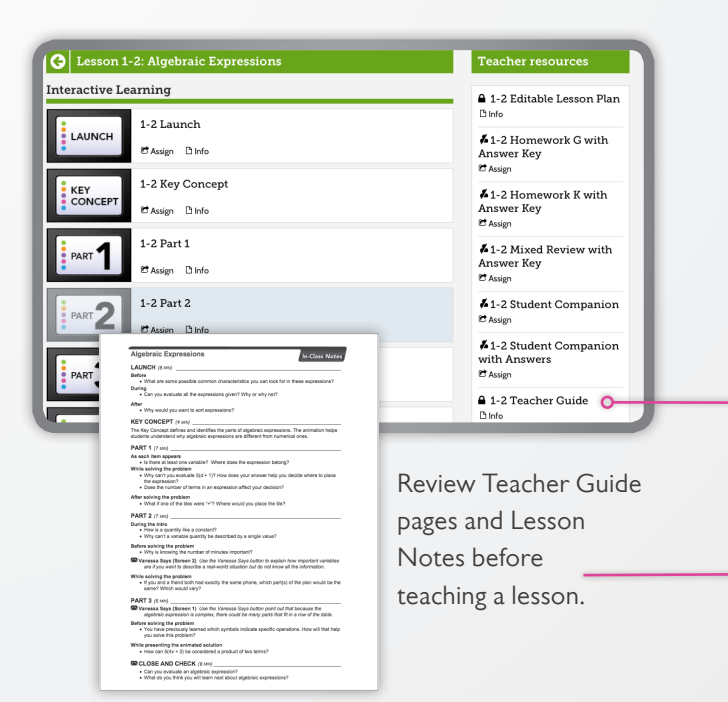

#### Step 4

Select the Topic you wish to review. (The sample lesson in this guide is in Grade 6, Unit A, Topic 1, but any Topic will work). Note the Unit-level teacher resources on the right; if necessary, scroll down to see everything.

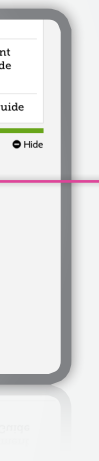

#### Step 5

Select the digital Lesson you wish to review. (The sample lesson in this guide is in Grade 6, Unit A, Topic 1, Lesson 2: Algebraic Expressions, but any Lesson will work). Note the Topic-level teacher resources on the right.

#### Step 6

Once you open a Lesson, observe the different lesson parts. Scroll down as necessary to see the digital homework icons [ ]. Explore the Teacher resources on the right, such as printable versions of online homework, the editable Lesson Plan, and the Teacher Guide. You now have access to the **digits** three-part lesson. Let's walk through this daily lesson structure.

| Go back 1-2: Algebraic Ex<br>digits.  | pressions: Launch 🔻                                                                                                    | es 🛠 🖊 🛓            |
|---------------------------------------|----------------------------------------------------------------------------------------------------|---------------------|
| ■0 Li<br>Sort ti<br>the fix<br>each g | aunch<br>he five tiles into two groups. Describe each group. The<br>re tiles into two groups again but in a different way. De<br>group. | en, sort<br>escribe |
| 4×5                                   | 9-2 a+2 6+y 3+                                                                                                    | 2                   |
|                                       | Reset                                                                                                    |                     |
|                                       |                                                                                                    |                     |

#### 1. Launch

The Lesson Launch feature is designed to introduce the lesson concept through student engagement with a real-world problem, and discussion about the mathematics. Interactive features, such as dragand-drop activities, help captivate students' attention.

| Go back 1-2: Algebraic Expressions: Part 2<br>digits.                                                                                                    | es 🛠 🗸 🛓                                                                                                    |
|----------------------------------------------------------------------------------------------------|----------------------------------------------------------------------------------------------------|
| Contraction of the second second seco | Cell phone. As you talk on the phone, the number<br>left decreases. When you get below a certain<br>you have to buy more.<br>Fill in the blanks and then identify which quantities are<br>variable quantities.<br>a. the number of available on the phone<br>b. the per minute to buy more minutes<br>c. the amount of you spend buying minutes<br>d. the of minutes you use per call |
|                                                                                                    | Work it Out                                                                                                    |

#### 2. Examples

The lesson Examples offer you the flexibility to guide student learning and conversation about the mathematics.

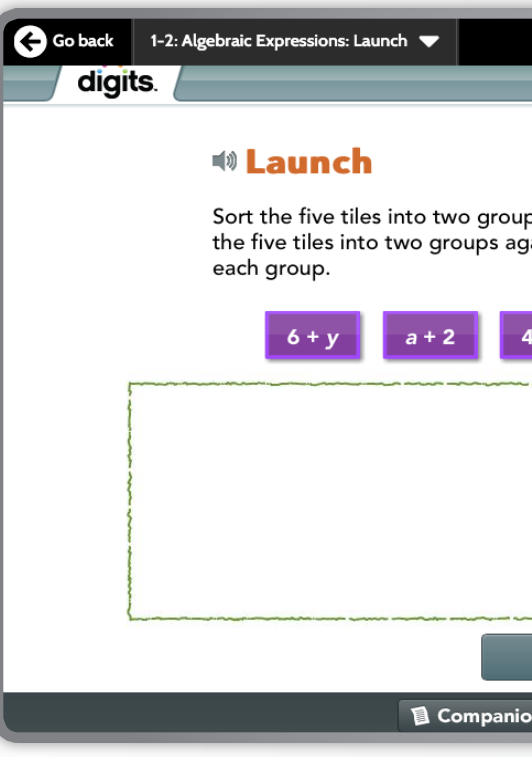

Screen controls alle part on your comm

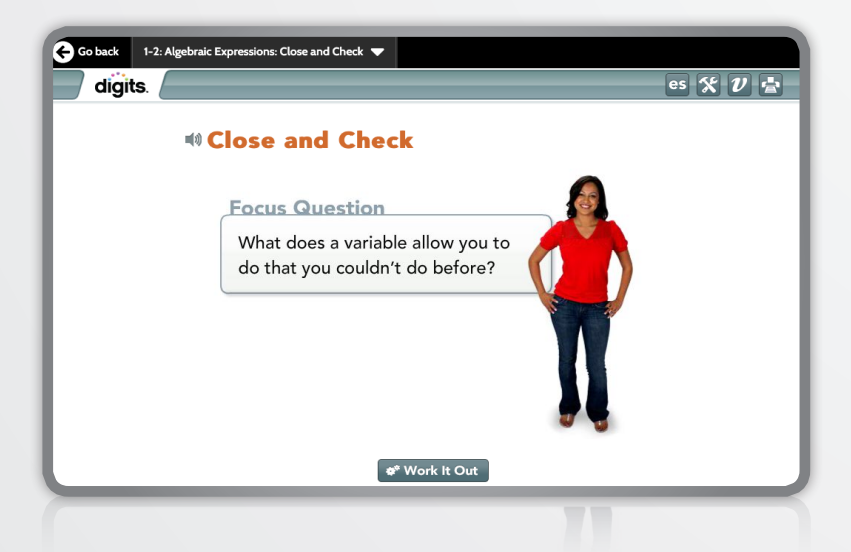

#### 3. Close and Check

The Close and Check is where the students reflect on the lesson Focus Question. You can check for procedural fluency with the *Do You Know How*? questions and for conceptual understanding with the *Do You Understand*? questions in the Student Companion.

| Sort the five   | tiles into two a  | roups. Descri     | be each grou        | p.                 | @MP2, M       | 75 |
|-----------------|-------------------|-------------------|---------------------|--------------------|---------------|----|
| Then, sort the  | a five tiles into | two groups        | again but in a      | different way      | Describe each |    |
| a + 2           | 9 - 2             | 4 × 5             | 6 + y               | 3 + 2              |               |    |
| Way 1           |                   |                   |                     |                    |               |    |
|                 | Group 1           |                   | 1                   | Group 2            |               |    |
|                 |                   |                   |                     |                    |               |    |
|                 |                   |                   |                     |                    |               |    |
|                 |                   |                   |                     |                    |               |    |
|                 |                   |                   |                     |                    |               |    |
|                 |                   |                   |                     |                    |               |    |
|                 |                   |                   |                     |                    |               |    |
|                 |                   |                   | -                   |                    |               |    |
| Way 2           |                   |                   |                     |                    |               |    |
| 1               | Group 1           |                   | 1                   | Group 2            |               |    |
|                 |                   |                   |                     |                    |               | ·  |
|                 |                   |                   |                     |                    |               |    |
|                 |                   |                   |                     |                    |               |    |
|                 |                   |                   |                     |                    |               |    |
|                 |                   |                   |                     |                    |               |    |
|                 |                   |                   |                     |                    |               |    |
|                 |                   |                   |                     |                    |               |    |
|                 |                   |                   |                     |                    |               | _  |
|                 |                   |                   |                     |                    |               |    |
| Reflect What co | uld the letters   | a and y mea       | n?                  |                    |               |    |
|                 |                   |                   |                     |                    |               |    |
|                 |                   |                   |                     |                    |               |    |
|                 |                   |                   |                     |                    |               | _  |
|                 |                   |                   |                     |                    |               |    |
|                 | Capyright O by I  | Pearson Education | los, arits alliates | Al Rights Reserved |               |    |
|                 |                   | Topic 1           | 5 Lessor            | 1-2                |               |    |
|                 |                   |                   |                     |                    |               |    |
|                 |                   |                   |                     |                    |               |    |

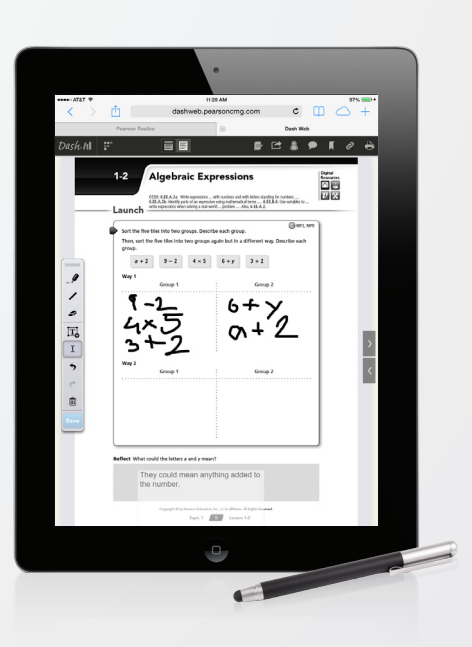

|                            |                               |                                | <b>es 5</b> | 1) = |
|----------------------------|-------------------------------|--------------------------------|-------------|------|
|                            |                               |                                | <u> </u>    |      |
| ps. Descril<br>Jain but in | be each grou<br>a different w | ıp. Then, sor<br>vay. Describe | t           |      |
| 4 × 5                      | 9 - 2                         | 3 + 2                          |             |      |
|                            |                               |                                |             |      |
| Reset                      |                               |                                |             |      |
| on Page                    | <b>&amp;</b> Solution         |                                | < 0 2 of 3  | >    |
| ow you to                  | o advance tl                  | hrough each                    | n lesson    |      |

part on your command. Advance through all screens now.

As students are connecting with the mathematics as a class, in small groups, or as individuals, they are recording their reasoning in their Student Companion via the Write-In Worktext or the ACTIVe-book pages online.

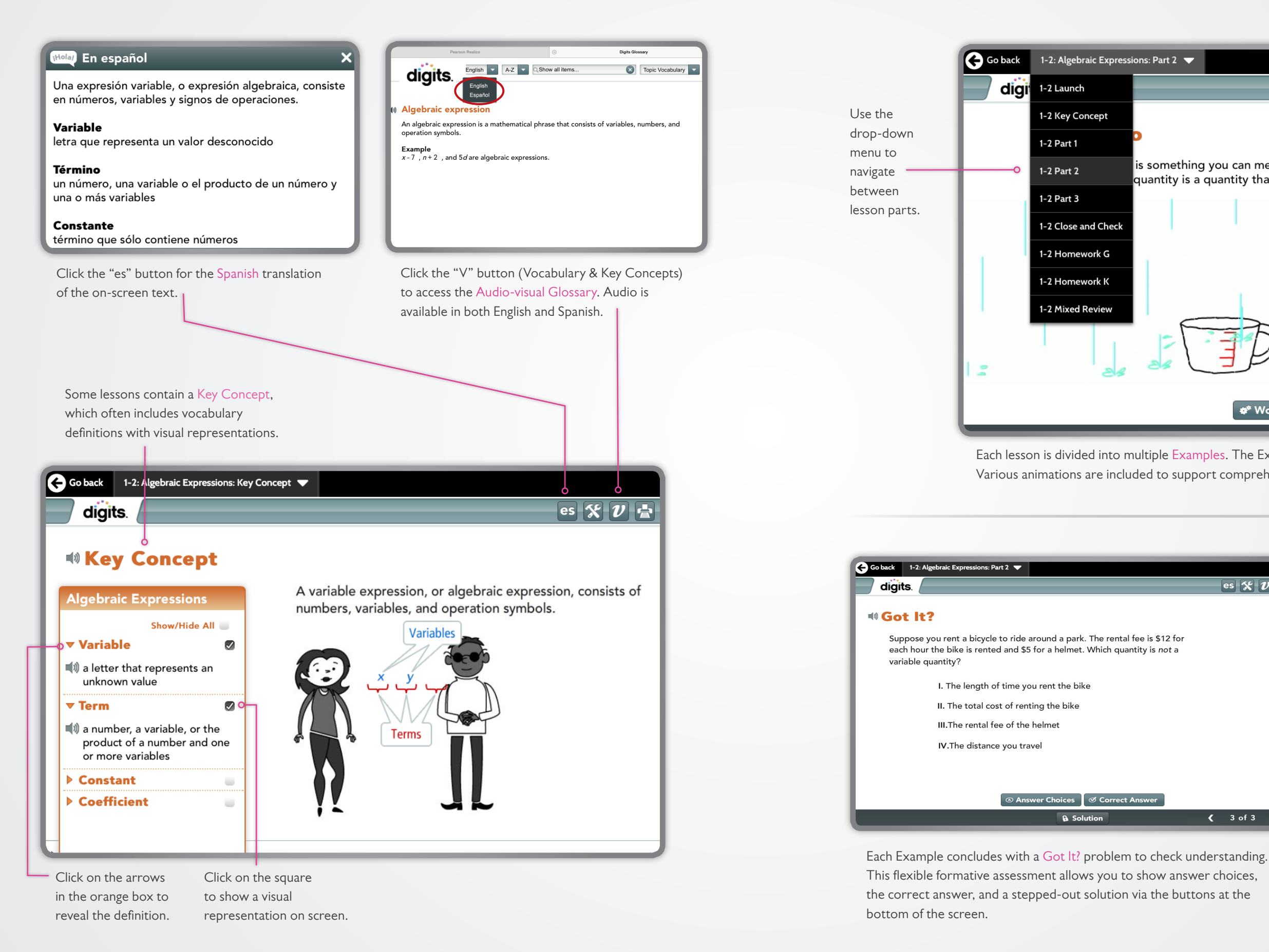

![](_page_4_Picture_2.jpeg)

Each lesson is divided into multiple Examples. The Examples build on one another to ensure understanding. Various animations are included to support comprehension and engagement.

![](_page_4_Picture_4.jpeg)

| <br>puper 4 Geta la                                                                    |
|----------------------------------------------------------------------------------------|
| <br>PARITOOLIL                                                                         |
| Which expressions are algebraic expressions?                                           |
| <br>I. 100 + 25 II. 80y - 35 III. 9(15x) IV. 16xy + 20                                 |
|                                                                                        |
|                                                                                        |
|                                                                                        |
|                                                                                        |
|                                                                                        |
|                                                                                        |
| PART 2 GOT IT                                                                          |
| Suppose you rent a bicycle to ride around a park. The rental fee is \$12 for each hour |
| the bike is rented and \$5 for a helmet. Which quantity is not a variable quantity?    |
| <br>L. The length of time you rent the bike                                            |
| <br>IE. The rental fee of the helmet                                                   |
| <br>IV. The distance you travel                                                        |
|                                                                                        |
|                                                                                        |
|                                                                                        |
|                                                                                        |
| Cont la                                                                                |
| <br>PART 3 GOT IT                                                                      |
| Describe the circled part of the expression using an appropriate term or phrase.       |
| <br>5x - Q(10x + 5) + (2x + 3)                                                         |
|                                                                                        |
|                                                                                        |
|                                                                                        |
|                                                                                        |
|                                                                                        |
|                                                                                        |

Students record their understanding of mathematical concepts within the Student Companion (in print or on their ACTIVe-book pages).

After navigating through all Examples, click Close and Check.

### Homework

![](_page_5_Picture_2.jpeg)

The Close and Check is where the students reflect on the lesson via the Focus Question. The Focus Question is designed to enable students to think about the Launch problem and Examples coherently. Click on Work It Out to create more space on screen to record class discourse or summarize the lesson.

|                                                                                                | that you couldn't do before?                                                                             |
|------------------------------------------------------------------------------------------------|----------------------------------------------------------------------------------------------------|
|                                                                                                |                                                                                                    |
| Do you know HOW?                                                                               | Do you UNDERSTAND?                                                                                       |
| <ol> <li>Circle the algebraic expressions.<br/>Underline the numerical expressions.</li> </ol> | <ol> <li>Vocabulary What makes a constant<br/>term different from a term with a<br/>variable?</li> </ol> |
| 9 + (15 - 7) 10c - 4<br>14(13 - d) 6 + (r + 2)                                                 |                                                                                                    |
| 2. You walk dogs in your neighborhood                                                          |                                                                                                    |
| Sometimes you walk more than one<br>dog a day. Sometimes you walk the                          | -<br>                                                                                                    |
| same dog several days a week. Circle<br>variable quantities.                                   | the                                                                                                    |
| <ul> <li>A. The number of dogs you walk<br/>each day.</li> </ul>                               | <ol> <li>Reasoning To convert a temperature<br/>from degrees Celsius C to degrees</li> </ol>             |
| <li>B. The amount you charge for<br/>each dog.</li>                                            | Fahrenheit F, you can use the formula $F = C(\frac{9}{5}) + 32$ . How do variables                       |
| C. The number of times you walk ear<br>dog every week.                                         | h make this formula useful?                                                                              |
| <ol> <li>Which part of the expression represe<br/>a quotient of two terms?</li> </ol>          | nts                                                                                                    |
| 3(4d - 8) + (7 - d) + 5                                                                        |                                                                                                    |
|                                                                                                |                                                                                                    |
|                                                                                                |                                                                                                    |
|                                                                                                |                                                                                                    |
| Copyright © by Peerson Educa                                                                   | <ul> <li>tion. Inc. or its affiliates. All Rights Reserved.</li> </ul>                                   |
|                                                                                                | <b>7</b> Januar 1 3                                                                                      |

| TIER 3 |   |  |
|--------|---|--|
| TIER 2 | 7 |  |
| TIER 1 |   |  |
|        |   |  |

Besides providing space for students to record their response to the Focus Question, the accompanying Student Companion page includes "Do You Know HOW?" and "Do You UNDERSTAND?" sections. Students quickly demonstrate their knowledge of skills learned in the lesson plus their ability to apply those skills through interpretation and analysis. This process provides you with an opportunity for formative assessment.

#### **CONGRATULATIONS!**

You have navigated through a daily **digits** lesson.

![](_page_5_Picture_9.jpeg)

digits homework has two parts:

Online homework is auto-graded and the data is automatically reported to you under the "DATA" tab in Realize. *digits* homework also includes learning aids, such as previously worked out examples, the ability to step out the current problem, glossary of key terms, digital manipulatives, and some help Videos.

![](_page_5_Figure_14.jpeg)

Homework and Mixed Review can be viewed or assigned from the lesson's online Table of Contents. Daily homework can be printed as a worksheet and is also available within the Homework Helper reference guide.

# Additional

#### Assessment

![](_page_6_Figure_2.jpeg)

### Resources

### Math Tools

![](_page_6_Picture_5.jpeg)

![](_page_6_Picture_7.jpeg)

![](_page_6_Picture_8.jpeg)

Click on the [ 🔀 ] in any lesson to pull up the full menu of Math Tools. The same set of tools are also available right in the online homework at point of use.

Click on the [ i ] icon for quick suggestions on how to use each digital manipulative.

Math Tools are virtual manipulatives that enable students to interact with, develop, and model math concepts in real time. They can also explore variations of a given math concept to deepen their understanding. Plus, the Math Tools support you in constructing and teaching math concepts visually.

Click on the [?] icon for a short video presentation on how to use each tool.

![](_page_6_Figure_14.jpeg)

# Unit Structure

In addition to On-Level daily Lessons, the Topic-level table of contents also includes Enrichment Projects and Readiness Lessons.

![](_page_7_Figure_2.jpeg)

![](_page_7_Picture_5.jpeg)

#### - Enrichment Support

You may assign Enrichment Projects to students who demonstrate little or no deficiencies in prerequisite skills. Available at the Unit and Topic levels, these projects focus on higher-order thinking.

![](_page_7_Picture_8.jpeg)

#### Readiness Lessons

Participation in Readiness Lessons is determined by students' achievement on the Readiness Assessment. The Readiness Lesson has three major parts: Intro, Learn, and Close. The Intro and Close are whole class exchanges, whereas Learn provides pre-requisite instruction for students with deficiencies and extension for those without. You may also use the Learn section with the whole class if desired.

![](_page_7_Picture_11.jpeg)

#### Intervention Lessons

The grade-level table of contents includes over 100 Intervention Lessons designed to support various implementation models. Intervention Lessons can be completed by students independently or with your guidance. Note that Intervention Lessons are automatically included in Individualized Study Plans which are generated for each student based on their Readiness Assessment results.

# Training

The myPearsonTraining Web site provides **digits** program tutorials available 24 hours a day, 7 days a week. Visit **myPearsonTraining.com** to view tutorials for every part of the program.

![](_page_8_Picture_2.jpeg)

Quick access to myPearsonTraining is available on MathDashboard.com/digitsRealize by clicking on the myPearsonTraining channel from the Resources column on the right.

![](_page_8_Picture_4.jpeg)

PearsonSchool.com 800-848-9500

ALWAYS LEARNING

On-site Implementation Training is available upon purchase. Contact your Pearson Account Executive for more information on implementation training.

Copyright Pearson Education, Inc., or its affiliates. All rights reserved. SAM: 978-0-133-29695-2

#### PEARSON

581M238C/